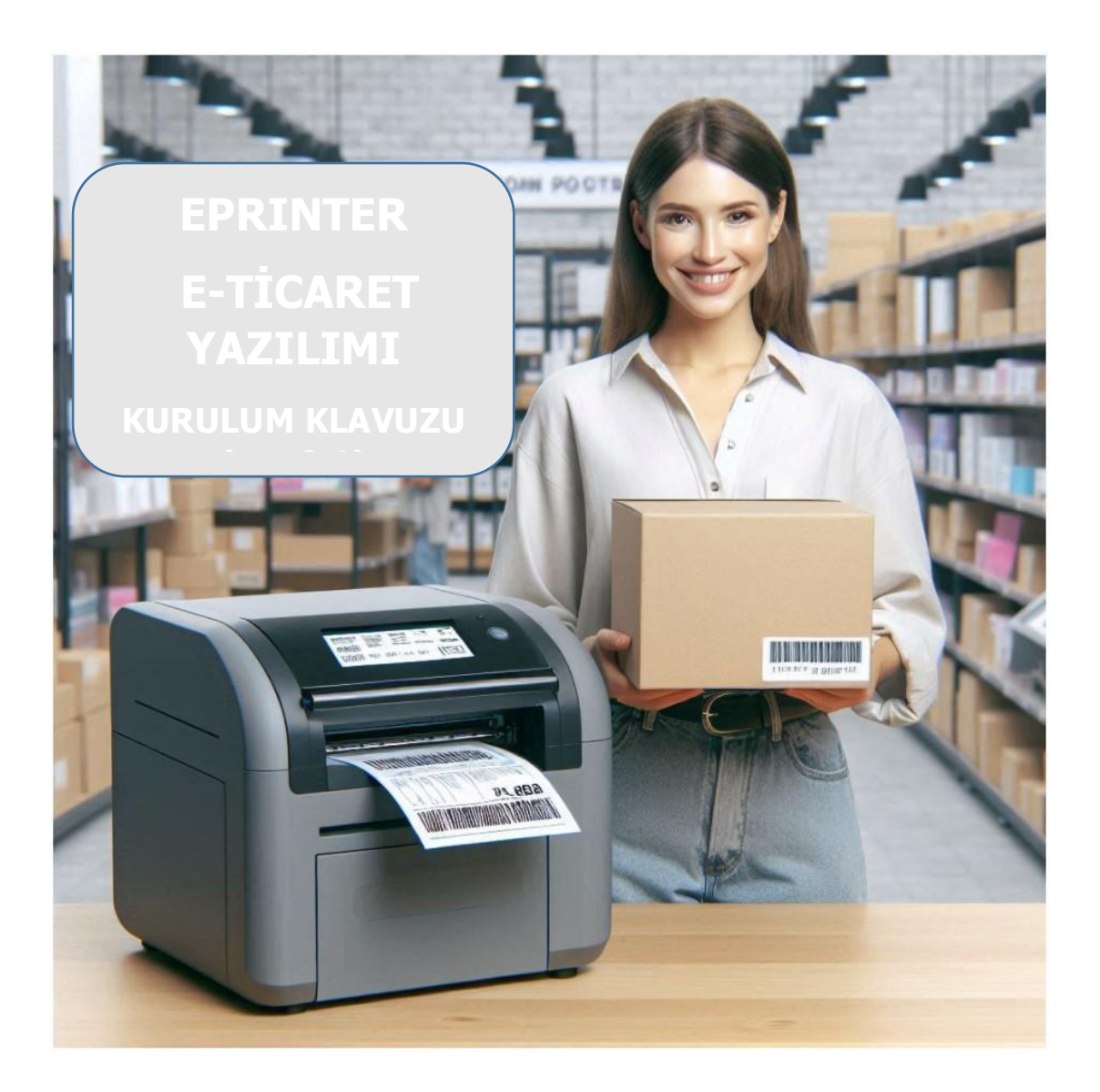

# İçindekiler

- 1. Kurulum ve İlk Adımlar
- 2. Ana Ayarların Yapılandırılması
- 3. Mağaza Entegrasyonu
- 4. Sipariş Yazdırma İşlemleri
- 5. Rapor Alma ve Analiz
- 6. Sık Sorulan Sorunlar
- 7. Teknik Destek

## 1. Kurulum ve İlk Adımlar

| 1.1 Dosya Yapısı |                                                                                                    |  |  |  |  |  |
|------------------|----------------------------------------------------------------------------------------------------|--|--|--|--|--|
| orderprinter.exe | Ana uygulama dosyası                                                                                          |  |  |  |  |  |
| main.conf        | Otomatik oluşan temel ayarlar dosyası                                                                         |  |  |  |  |  |
| stores.json      | Otomatik oluşan mağaza ayarları dosyası                                                                       |  |  |  |  |  |
| orders.db        | Pazaryerinden alınan siparişlerin yazıldığı veritabanı<br>dosyası, programın ilk açılışı ile birlikte oluşur. |  |  |  |  |  |

### 1.2 Kurulum öncesi

-Windows 10 veya daha yüksek sürümlü Microsoft Windows İşletim Sistemi kurulu bir bilgisayar olması

-Erişim sorunu olmayan internet bağlantısı olması

-ZPL uyumlu barkod yazıcının kurulmuş olması (ZPL uyumlu yazıcınız yok ise BUNDLE paketimiz ile birlikte yazıcı temin edilmektedir.)

-HepsiBurada, Trendyol ve IKAS pazaryerlerine ait api bağlantı bilgilerinin ve kullanıcı bilgilerinin olması

### 1.3 Başlatma

- → EXE dosyasına çift tıklayın
- → Güvenlik uyarısında "Yine de çalıştır"ı seçin

# 2. Ana Ayarların Yapılandırılması

| Ayar Adı                           | Açıklama                                                                                                    | Örnek<br>Değer  |
|------------------------------------|----------------------------------------------------------------------------------------------------|-----------------|
| Yazıcı Adı                         | Kullanılacak olan etiket yazıcısının adıdır. Windows<br>yazıcılar listesinde bulunan etiket yazıcının adını bu alana<br>girmeniz gerekir.                             | Zebra<br>ZD420  |
| Okuma Aralığı                      | Yazılımın kaç saniyede bir kez mağazalara bağlanıp sipariş<br>bilgilerini alacağını belirler.Örneğin 10 dakikada 1 kez<br>kontrol için 10*60=600 değeri girilmelidir. | 300 (5dk)       |
| Firma Adı                          | Firmanızın adıdır. Örnek olarak "Benim Ticaret AŞ" gibi<br>bir değer girebilirsiniz.                                                                                  | Terakom<br>A.Ş. |
| Yazıcı Satır<br>Karakter<br>Sayısı | Bir satırda maksimum kaç karakter olacağını<br>gösterir.Karakter sayısı etiketinizin genişliğine göre<br>ayarlanmalıdır.                                              | 40              |
| Yazı Tipi<br>Genişliği             | Kullanılan yazı tipinin bir harfi için<br>genişliğini belirler.                                                                                                    | 30              |
| Yazı Tipi<br>Yüksekliği            | Kullanılan yazı tipinin bir harfi için<br>yüksekliği belirler.                                                                                                    | 30              |
| Satır Aralığı                      | Yazdırılan satırlar arasındaki boşluk<br>miktarını belirler.                                                                                                    | 5               |

| Ayar Adı                           | Açıklama                                                                                                    | Örnek<br>Değer                    |
|------------------------------------|----------------------------------------------------------------------------------------------------|-----------------------------------|
| Türkçe<br>Karakterleri<br>Değiştir | Türkçe karakterler kurulmamış ya da desteklemeyen ZPL<br>yazıcılar içindir. Seçili değil ise, gelen tüm Türkçe<br>karakterler olduğu gibi yansıtılır,seçili ise ç,ş,ğ,ü,ı,İ,Ğ,Ş<br>karakterleri c,s,g,i,I,G,S ile yer değiştirir. | Seçim<br>kutusu seçili<br>durumda |
| Başlangıç Y<br>Pozisyonu           | Etiketin en üst noktasına göre ne kadar<br>aşağıdan yazdırmaya başlanacağını<br>belirtir. Etiketin üstünde boşluk<br>bırakmak için kullanılır.                                                                                    | 100                               |
| Başlangıç<br>Genişliği             | Yazdırma alanının etikete göre genişliğini belirler.                                                                                                    | 100                               |
| Başlangıç<br>Yüksekliği            | Yazdırma alanının etikete göre<br>yüksekliğini belirler.                                                                                                    | 80                                |
| Scroll Bar<br>Genişliği            | Programdaki scroll barların genişliğini<br>belirler.                                                                                                    | 20                                |
| Sol Kenar<br>Boşluğu               | Etiketin sol kenarında ne kadar boşluk<br>bırakılarak yazdırılmaya başlanacağını<br>belirtir.                                                                                                    | 20                                |
| Barkod<br>Yüksekliği               | Kargo barkodunun yüksekliğini belirler.                                                                                                    | 40                                |

# 3. Mağaza Entegrasyonu

| Platform    | Gerekli Bilgiler                                                                                                    |
|-------------|----------------------------------------------------------------------------------------------------|
| Hepsiburada | <ul> <li>✓ API Key</li> <li>✓ API Secret</li> <li>✓ Merchant ID</li> </ul>                                                  |
| Trendyol    | √ Supplier ID<br>√ API Key<br>√ Varyasyon Etiketi(kullanılıyorsa)                                                           |
| Ikas        | <ul> <li>✓ Client ID</li> <li>✓ Client Secret</li> <li>✓ Store Name</li> <li>✓ Varyasyon Etiketi(kullanılıyorsa)</li> </ul> |

1. Ayarlar menüsünden "Mağaza Listesi" seçilir.

|   | E-printe | r       |                |            |   |
|---|----------|---------|----------------|------------|---|
|   | Ayarlar  |         |                |            |   |
|   | Mağaza   | Listesi | lar            |            |   |
|   | Ana Ayai | rlar    | raki okumaya k | alan süre: | 0 |
| l | Quit     |         | : Duruyor      |            |   |

2. Mağaza Yönetimi ekranı açılacaktır. Gelen ekranda yeni bir mağaza açabilir, mevcut mağazaları düzenleyebilir veya silebilirsiniz.

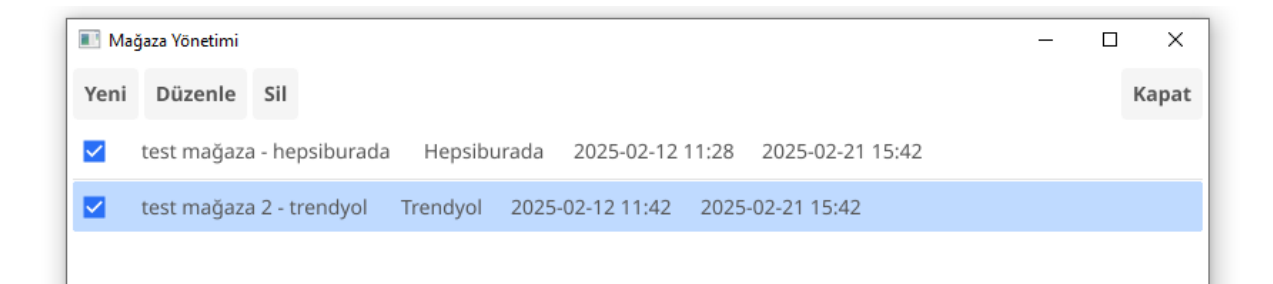

3. Yeni bir mağaza açmak için "Yeni" düğmesine basınız, mağaza adını giriniz ve mağaza türünü seçiniz.

| 🔳 Mağaza Düzenle | 🔳 Mağaza Düzenle  |  |  |   |  |
|------------------|-------------------|--|--|---|--|
| Mağaza Adı       | e ticaret merkezi |  |  |   |  |
| Mağaza Türü      | (Select one)      |  |  | • |  |
|                  | Hepsiburada       |  |  |   |  |
|                  |                   |  |  |   |  |
|                  | Ikas              |  |  |   |  |
|                  |                   |  |  |   |  |
|                  |                   |  |  |   |  |

4. Mağaza türünü seçtikten sonra gelen bilgileri doldurunuz ve "Uygula" düğmesine basınız, kaydetmeden çıkış için "İptal" düğmesine basınız.

| 🔳 Mağaza Düzenl | e                 | -    |    | ×     |
|-----------------|-------------------|------|----|-------|
| Mağaza Adı      | e ticaret merkezi |      |    |       |
| Mağaza Türü     | Hepsiburada       |      |    | •     |
| аріКеу          | test              |      |    |       |
| apiSecret       | test              |      |    |       |
| merchantId      | test              |      |    |       |
|                 |                   | Uygu | la | İptal |
|                 |                   | ,,,  |    |       |

Mağaza ilk oluşturulduğunda pasif durumdadır. Siparişlerin çekilmesi için diğer mağazalar gibi , ilk sütundaki kutu seçilerek aktif hale getirilmelidir.

| 🔳 Ma     | ğaza Yönetimi           |                  |                |                 |          | - |   | ×    |
|----------|-------------------------|------------------|----------------|-----------------|----------|---|---|------|
| Yeni     | Düzenle Sil             |                  |                |                 |          |   | к | apat |
| <b>~</b> | test mağaza - hepsibur  | ada Hepsiburada  | a 2025-02-12   | 11:28 2025-02-  | 21 15:42 |   |   |      |
| ~        | test mağaza 2 - trendyo | ol Trendyol 202  | 25-02-12 11:42 | 2025-02-21 15:4 | 2        |   |   |      |
|          | e ticaret merkezi Hej   | psiburada 2025-0 | 2-21 15:51     |                 |          |   |   |      |
|          |                         |                  |                |                 |          |   |   |      |
|          |                         |                  |                |                 |          |   |   |      |
|          |                         |                  |                |                 |          |   |   |      |
|          |                         |                  |                |                 |          |   |   |      |
|          |                         |                  |                |                 |          |   |   |      |
|          |                         |                  |                |                 |          |   |   |      |

# 5. Sipariş Yazdırma İşlemleri

| E-printer | r                                                                            |
|-----------|------------------------------------------------------------------------------|
| Ayarlar   |                                                                              |
| Kontrol   | Raporlar                                                                     |
| Başlat    | Bir sonraki okumaya kalan süre: 1                                            |
| Durdur    | Durum: Çalışıyor                                                             |
| İşlemler: |                                                                              |
| 2025-02-2 | 21 16:36:23 - BILGI: test mağaza 2 - trendyol (Trendyol) mağazası işleniyor. |

| Adım                    | Açıklama                                                                                                    |
|-------------------------|----------------------------------------------------------------------------------------------------|
| 1. Otomatik<br>Yazdırma | Kontrol sekmesinde "Başlat"a tıklayın, geriye sayım<br>durduruğunda sipariş kontrolü yapılacak, gelen siparişler<br>yazdırılacaktır. |

| 2. Manuel<br>Kontrol | Log ekranından sonuçları izleyin, kağıt sıkışması gibi<br>durumlarda, "Durdur" a tıklayıp , düzeltip , tekrar "Başlat"<br>a tıklayın. |
|----------------------|----------------------------------------------------------------------------------------------------|
|                      |                                                                                                    |

### 6. Rapor Alma ve Analiz

Rapor almak için, tarih aralığı ve periyod türünü seçip, "Sorgula" düğmesine basınız.

| E-printer      |         |     |        |            |     |          |        |   |         |
|----------------|---------|-----|--------|------------|-----|----------|--------|---|---------|
| Ayarlar        |         |     |        |            |     |          |        |   |         |
| Kontrol Rapo   | rlar    |     |        |            |     |          |        |   |         |
| Başlangıç: 202 | 5/02/21 | Seç | Bitiş: | 2025/02/22 | Seç | Periyod: | günlük | * | Sorgula |
| Veri yok       |         |     |        |            |     |          |        |   |         |

Eğer satış verisi var ise, sağ tarafta panelde ürün listesi gelecektir.Listeden ürün seçerek istediğiniz ürün kırılımında rapor alabilirsiniz. Bu durumda "Hepsi" seçeneğini boş bırakmanız gerekmektedir.Raporlarda aşağıdaki gibi satırlar oluşacaktır :

| Tarih      | Mağaza      | Sipariş | Ürün Adı | Tutar (も) |
|------------|-------------|---------|----------|-----------|
| 2023-10-01 | TerakomShop | 15      | Hepsi    | 1,250.00  |

### 6. Sık Sorulan Sorunlar

#### Yazıcı Çalışmıyor:

√ Kablo bağlantısını kontrol edin

√ Ayarlarda yazıcı adının doğru yazıldığından emin olun.

✓ Yazıcı sürücülerinin doğru şekilde kurulmuş olduğundan emin olun.
 Siparişler Gelmiyor:

 ✓ Üye olduğunuz pazaryerinde siparişlerin onaylanmış,normal şartlarda pazaryeri üzerinden de çıktı alabileceğiniz statüde olduğundan emin olun.
 ✓ Mağaza Listesi'nden siparişlerin gelmediği mağazanın en solundaki kutunun işaretli olduğundan emin olun.

## 7. Teknik Destek ve ek geliştirme talepleriniz için :

| ⊠₀ E-posta       | info@eprinter.cloud |
|------------------|---------------------|
| <b>C</b> Telefon | 0532 7141618        |

#### © 2025 Terakom Teknoloji

Doküman versiyonu: 1.0 | Son güncelleme: Şubat 2025